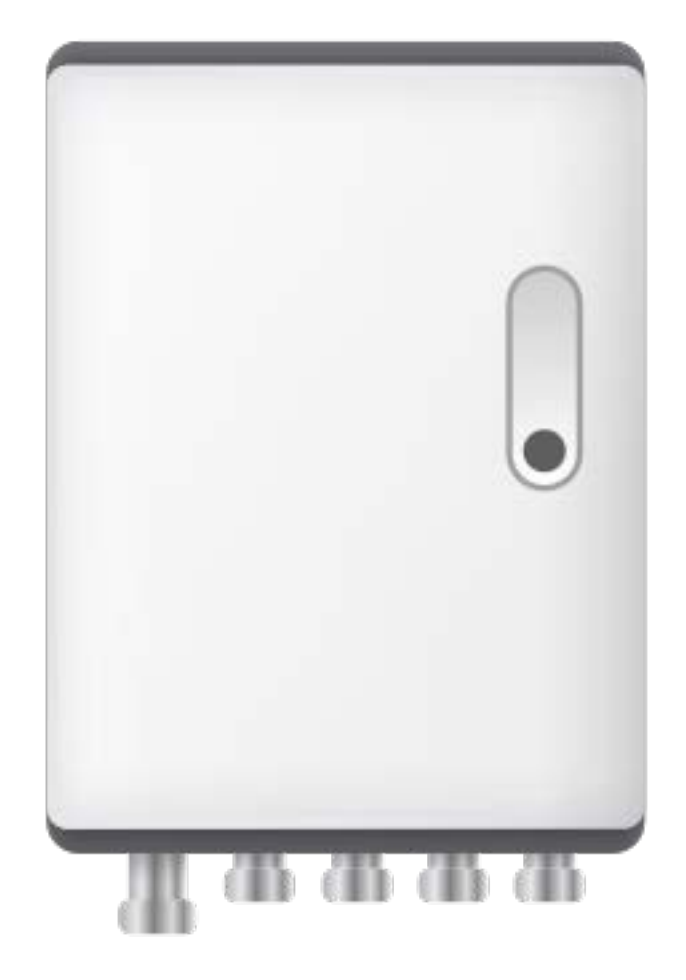

# 卢森智堡灌溉控制器 用户指南

### 使用产品前请仔细阅读用户指南

目录

| "萤石云视频" 撛 | 操作 |   |
|-----------|----|---|
| 添加灌溉主机    |    |   |
| 详情页       |    |   |
| 设置        |    |   |
| FAQ       |    | 7 |

## "萤石云视频"操作

## 添加灌溉主机

添加灌溉主机前,请先添加生态控制器。关于添加生态控制器的 描述请参见"萤石 GW521 协议盒子用户指南"。

 同一生态控制器下仅可添加1个灌溉主机,如需控制不同灌溉主机, 请自行购买对应数量的生态控制器进行添加配置。

 成功添加生态控制器后,点击设备卡片,进入添加子设备页面。
 将生态控制器与灌溉主机按照 App 界面提示进行现场配线及 设备接线。

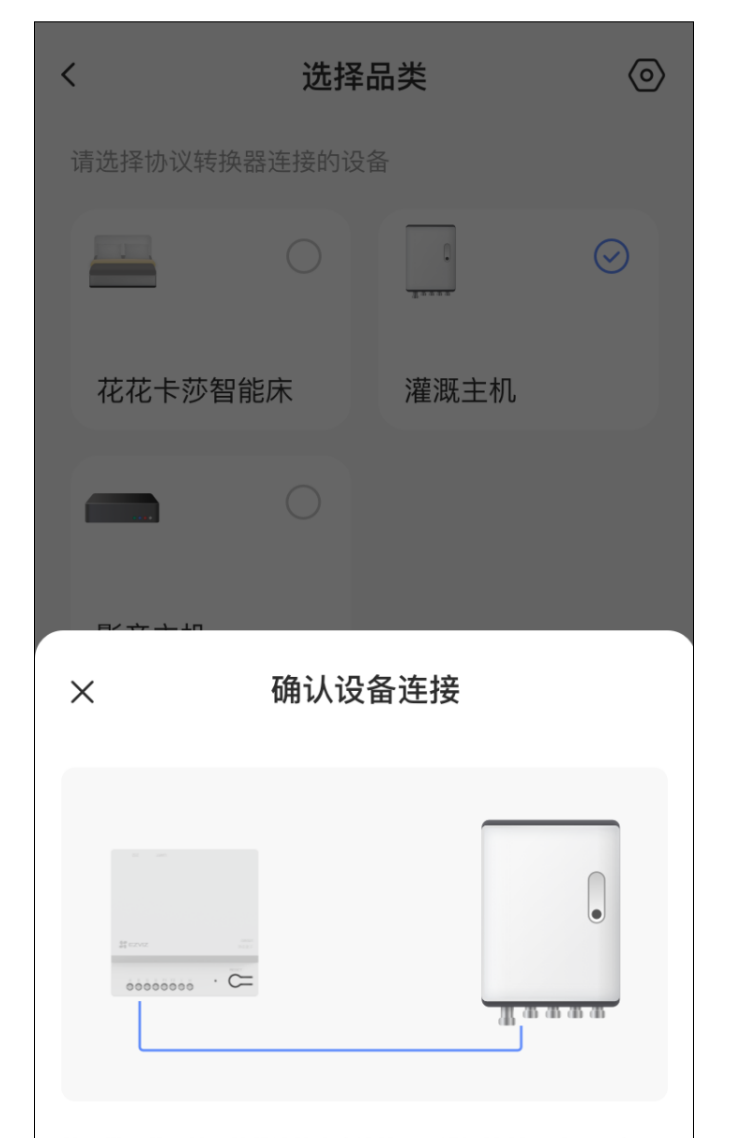

使用带屏蔽同轴双绞线连接生态连接器及灌溉控制器(A,B,G)

确认设备连接

3.接线完毕后,在添加子设备页面选择"灌溉主机",点击"确认" 按钮。

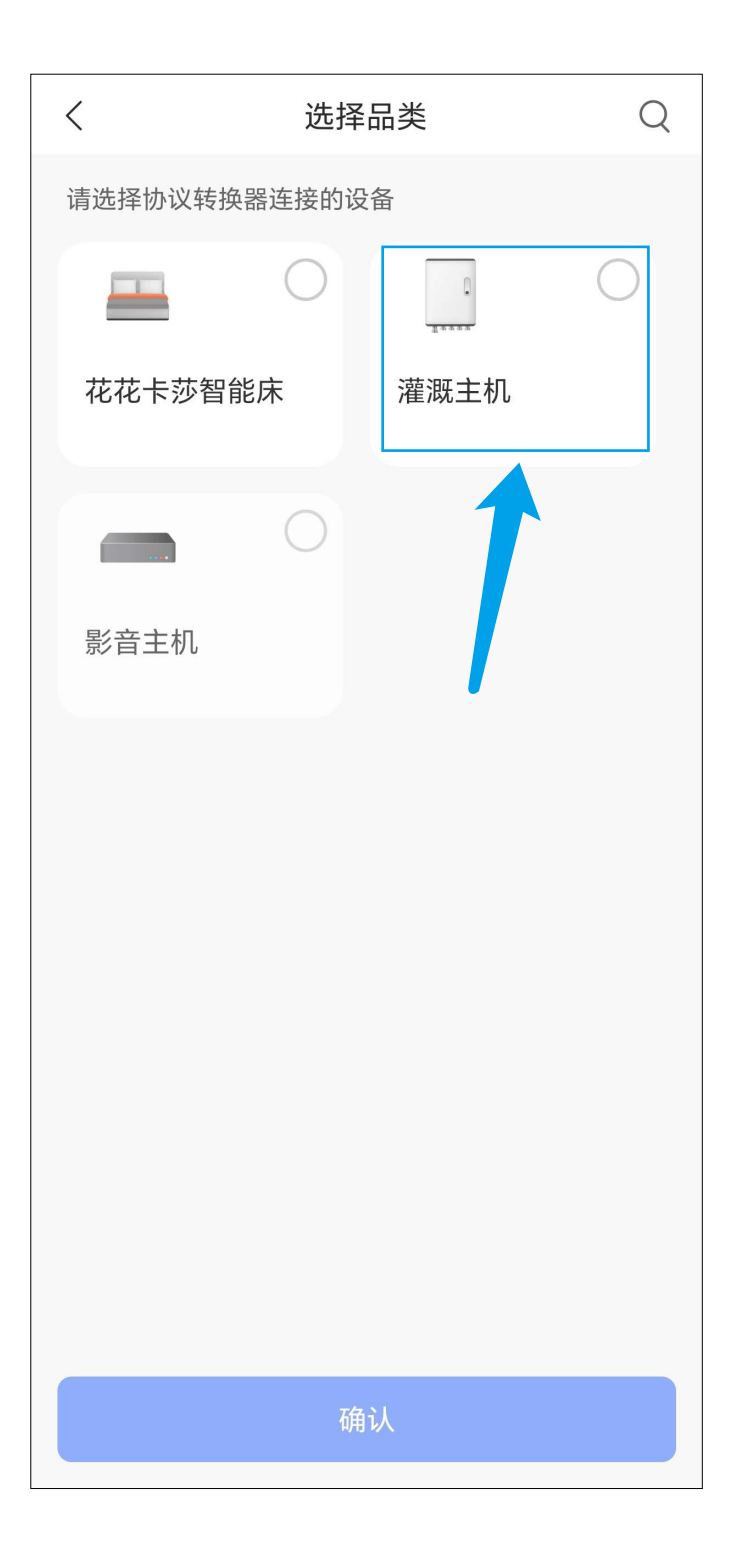

4. 灌溉主机被成功添加至生态控制器下,您可在 App 上远程操 作灌溉主机。

## 详情页

| <                | 灌溉主机  | 6 1   |
|------------------|-------|-------|
| 摄像机名称 ▼          |       | 超清    |
| 请选择分区进行          | テ灌溉   |       |
| 分区一              |       | 灌溉    |
| 前院草坪             |       | 灌溉    |
| 前院灌木林            |       | 灌溉    |
| 前院大树林子·          |       | 灌溉    |
| 分区5              |       | 灌溉    |
| <b>》</b><br>增压已开 | 全区灌溉开 | 全区灌溉关 |

交互界面会有不定时更新,具体以实际界面为准。

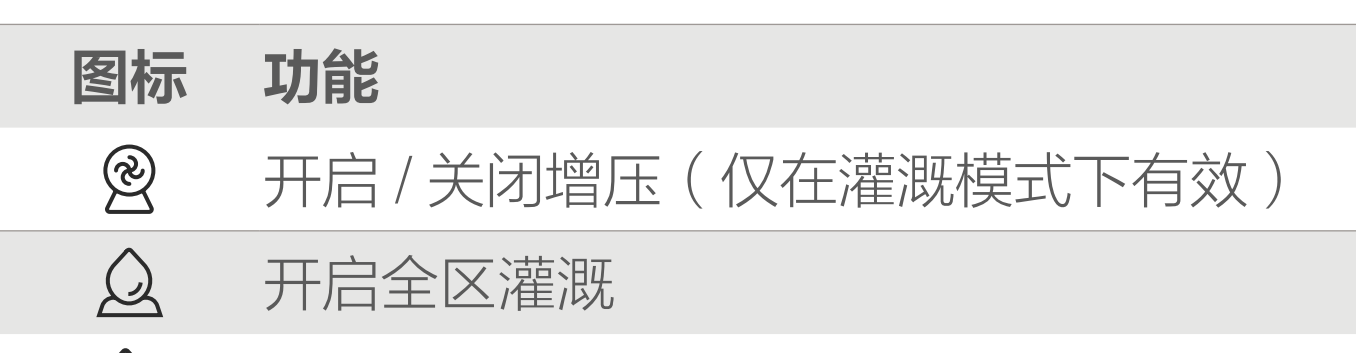

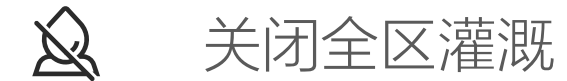

设置

#### 在设备详情页界面点击 📀 按钮,进入设备设置页,可管理摄像 机设备、编辑分区名称等操作。

|      | くしていていて、 设置 |           |         |
|------|-------------|-----------|---------|
|      |             |           |         |
|      | 名称          |           |         |
|      | 灌溉主机        |           |         |
|      | 功能设置        |           |         |
|      | 通 摄像机设备管理   | >         |         |
|      | 🔁 分区名称      | >         |         |
|      | 通用设置        |           |         |
|      | 奈 网络设置      | ezviz 🎅 > |         |
|      | () 设备信息     | >         |         |
|      | [2] 分享设备    | >         |         |
|      |             |           |         |
|      |             |           |         |
|      | 删除设备        |           |         |
| 交互界面 | 会有不定时更新,    | 具体以多      | 实际界面为准。 |

描述 设置名称

Ð

摄像机设备 管理

关联 / 删除摄像机

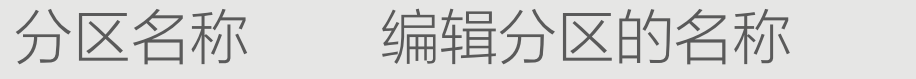

#### 查看当前设备所连接的 Wi- Fi 信息 网络设置

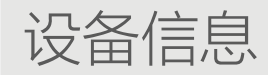

#### 查看当前设备分组,型号,序列号,版本号,特 性以及相应的用户指南

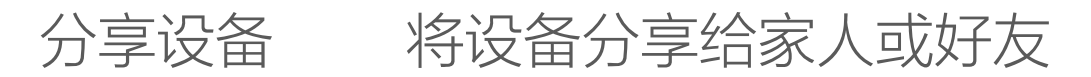

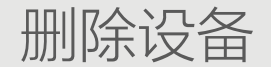

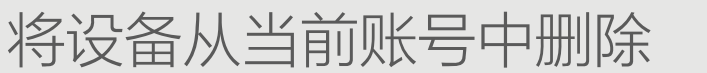

### Q: App 端进行远程操作后灌溉主机无响应。

- A: 1. 请检查生态控制器联网是否正常;
  - 2. 请检查生态控制器与灌溉主机的接线是否松动或断开。

#### Q: 连接灌溉主机后,灌溉主机无在/离线状态显示。

A: 设备在 / 离线状态由连接子设备类型决定,部分子设备无在 / 离线状态显示,具体请以设备卡片实际显示状态为准。

#### Q: 灌溉主机显示离线怎么办?

A: 灌溉主机显示离线时,请检查灌溉主机与生态控制器连接线是否完好,灌溉主机供电是否正常;检查无异常则断电重启灌溉主机,或在 App 端删除灌溉主机,然后重新添加。

### ✔ ROOZEN 卢森智堡

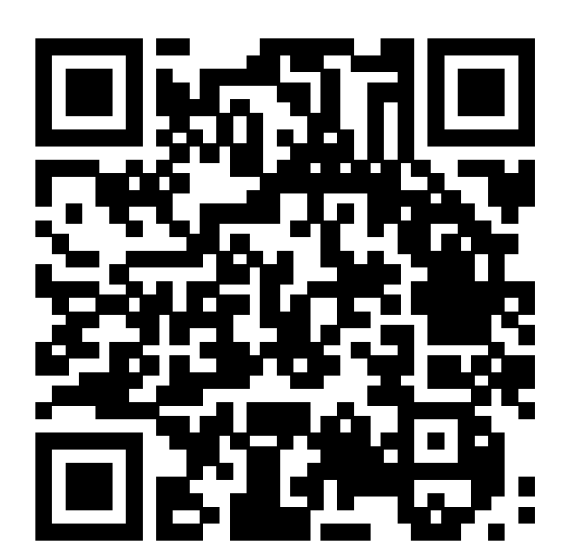

产品名称:智能喷灌系统R6S主机

#### 扫一扫查看产品说明书